İlk kez uygulamaya girecekler için yapılması gerekenler aşağıda listelenmiştir;

- 1. UETS uygulamasına giriş için İnternet tarayıcısına <u>https://uets.saglik.gov.tr</u> adresi yazılır ve karşılama ekranı açılır.
- 2. Karşılama ekranında sağ üst köşede yer alan "Giriş Yap" butonuna basılır.
- 3. Açılan ekranda "Üye Ol" butonuna basılır.
- 4. T.C. Sağlık Bakanlığı Ortak Giriş Noktası ekranı görüntülenir.
  - @saglik.gov.tr uzantılı mail adresi olan kişiler Şifre İle Giriş alanından mail adres ve şifrelerini girerek "Giriş" butonuna basar.
  - @saglik.gov.tr uzantılı mail adresi <u>olmayan</u> kişiler sağdaki sekmelerden "e-Devlet" yazan sekmeye basar. Açılan e-Devlet kullanıcı girişi ekranından kullanıcı ad ve şifre bilgileri girilir. T.C. Sağlık Bakanlığı uygulamalarının listesinden UETS seçilir.
- 5. Üyelik form ekranı açılır.
- 6. Başvuru Tipi alanında seçilen kullanıcı rolüne göre doldurulacak alanlar değişmektedir. Zorunlu alanlar doldurulur ve bilgilerin doğruluğu beyan edilir.
- 7. "Üyeliği Oluştur" butonuna basılır.
- 8. Kullanıcının üyelik formunda verdiği mail adresine üyelik onay maili gelir.
- 9. Maildeki aktivasyon linkine basılır.
- 10. Sistem kullanıcıyı Giriş Yap ekranına yönlendirir.
- 11. Açılan ekranda Kullanıcı Adı (T.C. Kimlik Numarası ya da üyelik formunda verilen mail adresi) ve Şifre bilgisi girildikten sonra "Giriş" butonuna basılır.
- 12. Uygulama ana sayfası görüntülenir.

## Kayıtlı bir kullanıcı ile uygulamaya girecekler için yapılması gerekenler aşağıda listelenmiştir;

- 1. UETS uygulamasına giriş için İnternet tarayıcısına <u>https://uets.saglik.gov.tr</u> adresi yazılır ve karşılama ekranı açılır.
- 2. Karşılama ekranında sağ üst köşede yer alan "Giriş Yap" butonuna basılır.
- 3. Açılan ekranda Kullanıcı Adı (T.C. Kimlik Numarası ya da üyelik formunda verilen mail adresi) ve Şifre bilgisi girildikten sonra "Giriş" butonuna basılır.
- 4. Uygulama ana sayfası görüntülenir.

TUEY Tıpta ve Diş Hekimliğinde Uzmanlık Eğitimi Yönetmeliği - 26.Nisan.2014 kapsamında;

- Kurum Yöneticisi: Bakanlığa bağlı hastanelerde başhekim, fakülte ve birlikte kullanımı olan hastanelerde dekan, Adli Tıp Kurumunda Adli Tıp Kurumu Başkanı olarak tanımlanmaktadır.
- Program Yöneticisi: İlgili programdaki eğitimin koordinasyonunda yetkili ve sorumlu olan eğiticidir.
- Uzmanlık Eğitimi Eğiticisi: Uzmanlık eğitimi verme yetkisine sahip kişilerdir.
- Uzmanlık Eğitimi Öğrencisi: Kurumlarındaki kadro ve pozisyonları ne olursa olsun TUEY hükümlerine göre uzmanlık eğitimi gören kişilerdir.

Ek olarak;

- Eczacılık Eğitimi Eğiticisi: Tıp ve Diş Hekimliği eğiticilerinden farklı olarak sistem üzerinde tanımlanmış eczacılık fakültelerindeki uzmanlık eğitimi verme yetkisine sahip kişilerdir. Yetkileri diğer eğiticilerle aynı olup uygulama işleyişi gereği ayrı bir isimle tutulmuştur.
- Kurum UETS Temsilcisi: Hâlihazırda EAH ve Üniversite kurumlarında uzmanlık eğitimi süreçlerinin takibini ve kontrolünü yapan personeldir.
- Yönetim Hizmetleri Genel Müdürlüğü Personeli: Yönetim Hizmetleri Genel Müdürlüğü ilgili Başkanlık çalışanlarını ifade eder.
- TUK Sekretaryası Çalışanı: Tıpta Uzmanlık Kurulu çalışanlarını ifade eder.
- Sistem Yöneticisi: Uygulama yönetimini gerçekleştiren Sağlık Bilgi Sistemleri Genel Müdürlüğü teknik personelidir.

rolleri tanımlanmıştır.

Uygulama içerisindeki temel kullanıcıların hangi ekranlara yetkili olduğu ve hangi işlemleri yapabilecekleri aşağıdaki tabloda belirtilmiştir;

| KULLANICI ROLÜ   | GÖREBİLDİĞİ EKRANLAR                                                | YETKİSİ                                                                                                    |
|------------------|---------------------------------------------------------------------|----------------------------------------------------------------------------------------------------|
| Kurum Yöneticisi | Duyurular                                                           | Kurumun künye bilgilerini görüntüleme                                                                               |
|                  | Görevler menüsü altında                                             | Yerinde ve öz denetim formlarını görüntüleme                                                                        |
|                  | <ul> <li>Bekleyen Görevler</li> <li>Tamamlanmış Görevler</li> </ul> | <ul> <li>Program yöneticilerinin yaptığı yeni asistan taleplerini onaylama ve bir üst<br/>onaya gönderme</li> </ul> |
|                  | Kurum İşlemleri menüsü altında                                      | Program talebi onaylama ve bir üst onaya gönderme                                                                   |
|                  | <ul> <li>Kurum Listesi</li> </ul>                                   | Kurumdaki öğrencilerin listesini görüntüleme                                                                        |
|                  | <ul> <li>Kurum Karnesi</li> </ul>                                   | Öğrencilerin karnelerini görüntüleme                                                                                |
|                  | <ul> <li>Öğrenci İşlemleri menüsü altında</li> </ul>                | Türüne göre nakil taleplerini onaylama ve bir üst onaya gönderme                                                    |
|                  | <ul> <li>Öğrenci Listesi</li> </ul>                                 | Program yöneticisi kanaati formu onaylama                                                                           |
|                  | <ul> <li>Oğrenci Karnesi</li> </ul>                                 | Eğiticiyi değerlendirme formu görüntüleme                                                                           |
|                  | <ul> <li>Manuel Oğrenci Ekleme</li> </ul>                           | E-karne indirme                                                                                                    |
|                  | Vekalet Işlemleri                                                   | Vekalet talebi bırakma                                                                                              |

|                    | Talep ve Öneri İşlemleri                             | Uygulama özelinde talep, şikayet ya da öneri talebinde bulunma          |
|--------------------|------------------------------------------------------|-------------------------------------------------------------------------|
|                    | Istatistik ve Raporlar                               |                                                                         |
| Program Yöneticisi | Duyurular                                            | Kurumun künye bilgilerini görüntüleme                                   |
|                    | Görevler menüsü altında                              | Yerinde denetim formlarını görüntüleme                                  |
|                    | <ul> <li>Bekleyen Görevler</li> </ul>                | Yeni asistan talebinde bulunma                                          |
|                    | <ul> <li>Tamamlanmış Görevler</li> </ul>             | Program talebinde bulunma                                               |
|                    | Kurum İşlemleri menüsü altında                       | Öz denetim formunu doldurma                                             |
|                    | <ul> <li>Kurum Listesi</li> </ul>                    | Kurumdaki öğrencilerin listesini görüntüleme                            |
|                    | <ul> <li>Kurum Karnesi</li> </ul>                    | Öğrencilerin karnelerini görüntüleme                                    |
|                    | <ul> <li>Manuel Eğitici Ekleme</li> </ul>            | <ul> <li>Öğrenci eğitimi başlatma ve sonlandırma</li> </ul>             |
|                    | <ul> <li>Öğrenci İşlemleri menüsü altında</li> </ul> | Öğrenci eğitim süre takibi işlemlerini gerçekleştirme                   |
|                    | <ul> <li>Öğrenci Listesi</li> </ul>                  | Rotasyon kaydı girme                                                    |
|                    | <ul> <li>Öğrenci Karnesi</li> </ul>                  | Rotasyon kaydı onaylama                                                 |
|                    | <ul> <li>Manuel Öğrenci Ekleme</li> </ul>            | Türüne göre nakil taleplerini olusturma                                 |
|                    | Değerlendirme İşlemleri                              | • Türüne göre nakil taleplerini onaylama ve bir üst onaya gönderme      |
|                    | Vekalet İşlemleri                                    | Türüne göre görevlendirme taleplerini olusturma                         |
|                    | Talep ve Öneri İşlemleri                             | Türüne göre görevlendirme taleplerini onavlama                          |
|                    | İstatistik ve Raporlar                               | <ul> <li>Program vöneticisi kanaati formunu doldurma</li> </ul>         |
|                    |                                                      | Tez bilgileri girme                                                     |
|                    |                                                      | Bitirme sınavı bilgileri girme                                          |
|                    |                                                      | E-karne indirme                                                         |
|                    |                                                      | Mevcut öğrencilerin sisteme tanımlanması, KKTC yarı zamanlı eğitim alan |
|                    |                                                      | öğrencilerin tanımlanması                                               |
|                    |                                                      | Eğitici olmayıp eğitimde görev alan eğiticilerin tanımlanması           |
|                    |                                                      | Vekalet talebi bırakma                                                  |
|                    |                                                      | Uygulama özelinde talep, şikayet ya da öneri talebinde bulunma          |
| Uzmanlık Eğitimi   | Duyurular                                            | Kurumun künye bilgilerini görüntüleme                                   |
| Eğiticisi          | Görevler menüsü altında                              | Yerinde denetim formlarını görüntüleme                                  |
|                    | <ul> <li>Bekleyen Görevler</li> </ul>                | Kurumdaki öğrencilerin listesini görüntüleme                            |
|                    | <ul> <li>Tamamlanmış Görevler</li> </ul>             | Öğrencilerin karnelerini görüntüleme                                    |
|                    | Kurum İşlemleri menüsü altında                       | Yetkinlik kaydı onaylama                                                |
|                    | o Kurum Listesi                                      | E-karne indirme                                                         |

|                               | <ul> <li>Kurum Karnesi</li> <li>Öğrenci İşlemleri menüsü altında <ul> <li>Öğrenci Listesi</li> <li>Öğrenci Karnesi</li> </ul> </li> <li>Eğitim İşlemleri menüsü altında <ul> <li>Soru Bankası İşlemleri</li> <li>Görüntü Bankası İşlemleri</li> </ul> </li> <li>Vekalet İşlemleri <ul> <li>Talep ve Öneri İşlemleri</li> <li>İstatistik ve Raporlar</li> </ul> </li> </ul>                                                                                                    | <ul> <li>Görüntülü ve/veya videolu ölçme ve değerlendirme soruları oluşturma</li> <li>Vekalet talebi bırakma</li> <li>Uygulama özelinde talep, şikayet ya da öneri talebinde bulunma</li> </ul>                                                                                                    |
|-------------------------------|----------------------------------------------------------------------------------------------------|----------------------------------------------------------------------------------------------------|
| Eczacılık Eğitimi Eğiticisi   | <ul> <li>Duyurular</li> <li>Görevler menüsü altında <ul> <li>Bekleyen Görevler</li> <li>Tamamlanmış Görevler</li> </ul> </li> <li>Kurum İşlemleri menüsü altında <ul> <li>Kurum Listesi</li> <li>Kurum Karnesi</li> </ul> </li> <li>Öğrenci İşlemleri menüsü altında <ul> <li>Öğrenci Listesi</li> <li>Öğrenci Listesi</li> <li>Öğrenci Karnesi</li> </ul> </li> <li>Eğitim İşlemleri menüsü altında <ul> <li>Soru Bankası İşlemleri</li> <li>Görüntü Bankası İşlemleri</li> </ul> </li> <li>Vekalet İşlemleri</li> <li>Talep ve Öneri İşlemleri</li> <li>İstatistik ve Raporlar</li> </ul> | <ul> <li>Kurumun künye bilgilerini görüntüleme</li> <li>Yerinde denetim formlarını görüntüleme</li> <li>Kurumdaki öğrencilerin listesini görüntüleme</li> <li>Öğrencilerin karnelerini görüntüleme</li> <li>Yetkinlik kaydı onaylama</li> <li>E-karne indirme</li> <li>Görüntülü ve/veya videolu ölçme ve değerlendirme soruları oluşturma</li> <li>Vekalet talebi bırakma</li> <li>Uygulama özelinde talep, şikayet ya da öneri talebinde bulunma</li> </ul> |
| Uzmanlık Eğitimi<br>Öğrencisi | <ul> <li>Duyurular</li> <li>Görevler menüsü altında         <ul> <li>Bekleyen Görevler</li> <li>Tamamlanmış Görevler</li> </ul> </li> <li>Kurum İşlemleri menüsü altında         <ul> <li>Kurum Listesi</li> </ul> </li> </ul>                                                                                                    | <ul> <li>Kurumun künye bilgilerini görüntüleme</li> <li>Öğrenci karnesini görüntüleme</li> <li>Yetkinlik kaydı oluşturma</li> <li>Nakil talebi oluşturma</li> <li>E-karne indirme</li> <li>Ölçme ve değerlendirme testi yapma</li> </ul>                                                                                                    |

|                                                    | <ul> <li>Kurum Karnesi</li> <li>Öğrenci İşlemleri menüsü altında         <ul> <li>Öğrenci Karnesi</li> </ul> </li> <li>Eğitim İşlemleri menüsü altında         <ul> <li>Ölçme Ve Değerlendirme</li> </ul> </li> <li>Vekalet İşlemleri         <ul> <li>Talep ve Öneri İşlemleri</li> <li>İstatistik ve Raporlar</li> </ul> </li> </ul>                                                                                                    | <ul> <li>Uygulama özelinde talep, şikayet ya da öneri talebinde bulunma</li> </ul>                                                                                                    |
|----------------------------------------------------|----------------------------------------------------------------------------------------------------|----------------------------------------------------------------------------------------------------|
| Kurum UETS Temsilcisi                              | <ul> <li>Duyurular</li> <li>Talep İşlemleri menüsü altında <ul> <li>Bekleyen Talepler</li> <li>Atanmış Talepler</li> <li>Tamamlanmış Talepler</li> </ul> </li> <li>Görevler menüsü altında <ul> <li>Bekleyen Görevler</li> <li>Tamamlanmış Görevler</li> </ul> </li> <li>Sınav İlanı İşlemleri</li> <li>Öğrenci İşlemleri menüsü altında <ul> <li>Öğrenci Listesi</li> <li>Öğrenci Karnesi</li> <li>Manuel Öğrenci Ekleme</li> </ul> </li> <li>Talep ve Öneri İşlemleri</li> </ul> | <ul> <li>Kurumun künye bilgilerini görüntüleme</li> <li>Öğrenci karnesini görüntüleme</li> <li>Öğrenci eğitimi başlatma ve sonlandırma</li> <li>Öğrenci eğitim süre takibi işlemlerini gerçekleştirme</li> <li>Aday öğrencilerin başvurularını inceleme ve onaylama</li> <li>Mazereti nedeni ile aday başvurusu yapamayan öğrencilerin sisteme tanımlanması</li> <li>Uygulama özelinde talep, şikayet ya da öneri talebinde bulunma</li> </ul>                                                                               |
| Yönetim Hizmetleri<br>Genel Müdürlüğü<br>Personeli | <ul> <li>Duyurular</li> <li>Talep İşlemleri menüsü altında         <ul> <li>Bekleyen Talepler</li> <li>Atanmış Talepler</li> <li>Tamamlanmış Talepler</li> </ul> </li> <li>Görevler menüsü altında         <ul> <li>Bekleyen Görevler</li> <li>Tamamlanmış Görevler</li> <li>Sınav İlan İşlemleri</li> </ul> </li> </ul>                                                                                                    | <ul> <li>Kurumların listesini görüntüleme ve karnelerinin künye bilgilerini görüntüleme</li> <li>Öğrencilerin listesini görüntüleme ve karnelerini görüntüleme</li> <li>Aday öğrencilerin başvurularını yapabilecekleri sınav ilanlarını oluşturma</li> <li>Oluşturulan sınav ilanlarının duyurularını tanımlama</li> <li>ÖSYM Yerleştirme Excel'lerinin sisteme yüklenmesi</li> <li>Aday öğrencilerin başvurularını inceleme ve onaylama</li> <li>Uygulama özelinde talep, şikayet ya da öneri talebinde bulunma</li> </ul> |

|                                | <ul> <li>Öğrenci İşlemleri menüsü altında</li> <li>Öğrenci Listesi</li> </ul> |                                                                            |
|--------------------------------|-------------------------------------------------------------------------------|----------------------------------------------------------------------------|
|                                | <ul> <li>Öğrenci Karnesi</li> </ul>                                           |                                                                            |
|                                | Genel Ayarlar menüsü altında                                                  |                                                                            |
|                                | <ul> <li>Yerleştirme İşlemleri Exceli</li> </ul>                              |                                                                            |
|                                | Talep ve Öneri İşlemleri                                                      |                                                                            |
|                                | İstatistik ve Raporlar                                                        |                                                                            |
| TUK Sekretaryası               | Duyurular                                                                     | • Karşılama ekranında görüntülenecek duyuru, karar ve dokümanların         |
| Çalışanı                       | Talep İşlemleri menüsü altında                                                | tanımlanması                                                               |
|                                | <ul> <li>Bekleyen Talepler</li> </ul>                                         | Yerinde denetim formu doldurma                                             |
|                                | <ul> <li>Atanmış Talepler</li> </ul>                                          | • Kurumların standartları sağlayıp sağlamadığını görüntüleme ve bu bilgiye |
|                                | <ul> <li>Tamamlanmış Talepler</li> </ul>                                      | göre programlarının yetki kategorisini değiştirme                          |
|                                | Görevler menüsü altında                                                       | Kurumların listesini görüntüleme ve karnelerini görüntüleme                |
|                                | <ul> <li>Bekleyen Görevler</li> </ul>                                         | Asistan talebi onaylama                                                    |
|                                | <ul> <li>Tamamlanmış Görevler</li> </ul>                                      | Asistan talepleri planlama                                                 |
|                                | Sınav İlan İşlemleri                                                          | Asistan talebinde bulunulacak kontenjan ilanı oluşturma                    |
|                                | Kurum İşlemleri menüsü altında                                                | Global kontenjan belirleme                                                 |
|                                | <ul> <li>Kurum Listesi</li> </ul>                                             | Milli Savunma, KKTC ve Adli Tıp kurumlarının asistan taleplerini girme     |
|                                | <ul> <li>Kurum Karnesi</li> </ul>                                             | Program talebi onaylama (TUK kararına binaen)                              |
|                                | <ul> <li>Öğrenci İşlemleri menüsü altında</li> </ul>                          | Öz denetim formu görüntüleme                                               |
|                                | <ul> <li>Öğrenci Listesi</li> </ul>                                           | • Kurumdaki öğrencilerin listesini görüntüleme ve karnelerini görüntüleme  |
|                                | <ul> <li>Öğrenci Karnesi</li> </ul>                                           | Türüne göre nakil taleplerini onaylama                                     |
|                                | Kontenjan İşlemleri                                                           | • Bitirme sınavı (3. ve 4. sınavlar) bilgileri girme                       |
|                                | <ul> <li>Kontenjan Planlama İşlemleri</li> </ul>                              | E-karne indirme                                                            |
| <ul> <li>Global Kor</li> </ul> | <ul> <li>Global Kontenjan Tanımlama</li> </ul>                                | Eczacılık eğitimi eğiticilerinin tanımlanması                              |
|                                | Denetim İşlemleri menüsü altında                                              | • Uygulama özelinde talep, sikayet ya da öneri taleplerine dönüs sağlama   |
|                                | <ul> <li>Denetim Form Işlemleri</li> </ul>                                    | • Global kontenjan tanımlama ve asistan talep planlamasında kullanılacak   |
|                                | <ul> <li>Standart Hesaplayıcı</li> </ul>                                      | parametrik değerlerin sisteme tanımlanması                                 |
|                                | Talep ve Oneri Işlemleri                                                      | Müfredatların güncel versiyonlarının sisteme tanımlanması                  |
|                                | Parametre Işlemleri menüsü altında                                            | • Kurumlara ve öğrencilere yapılacak değerlendirme formlarının/anketlerin  |
|                                | <ul> <li>Mütredat Tanımlama</li> </ul>                                        | sorularının tanımlanması                                                   |
|                                | Anket Sorusu Tanımlama                                                        | Kurumların afiliye bilgilerinin tanımlanması                               |
|                                | <ul> <li>Portföy Parametresi Tanımlama</li> </ul>                             |                                                                            |

|                   | <ul> <li>Endeks Katkı Oranı Tanımlama</li> <li>Eğitici Endeksi Tanımlama</li> <li>Kurum Tanımlama</li> <li>Uzmanlık Dalı Tanımlama</li> <li>Genel Ayarlar menüsü altında</li> <li>Kullanıcı İşlemleri</li> <li>Rol Yetki Tanımlama</li> <li>İstatistik ve Raporlar</li> </ul> | <ul> <li>Uzmanlık dallarının yan dal bilgilerinin güncellenmesi</li> <li>Yeni kullanıcı tanımlama, mevcut kullanıcı bilgileri güncelleme</li> <li>Uygulama rollerinin yetkilerini güncelleme</li> </ul> |
|-------------------|----------------------------------------------------------------------------------------------------|----------------------------------------------------------------------------------------------------|
| Sistem Yöneticisi | Tüm Ekranlar                                                                                                    | Tüm yetkiler, rol tanımlaması ve yapılan üyelik başvurularının onaylanması                                                                                                    |